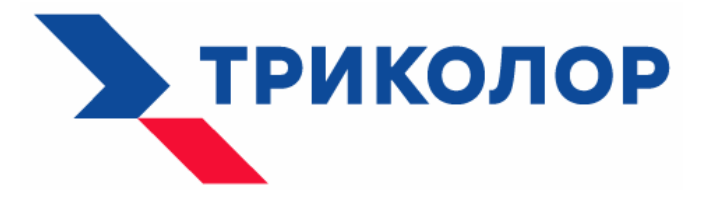

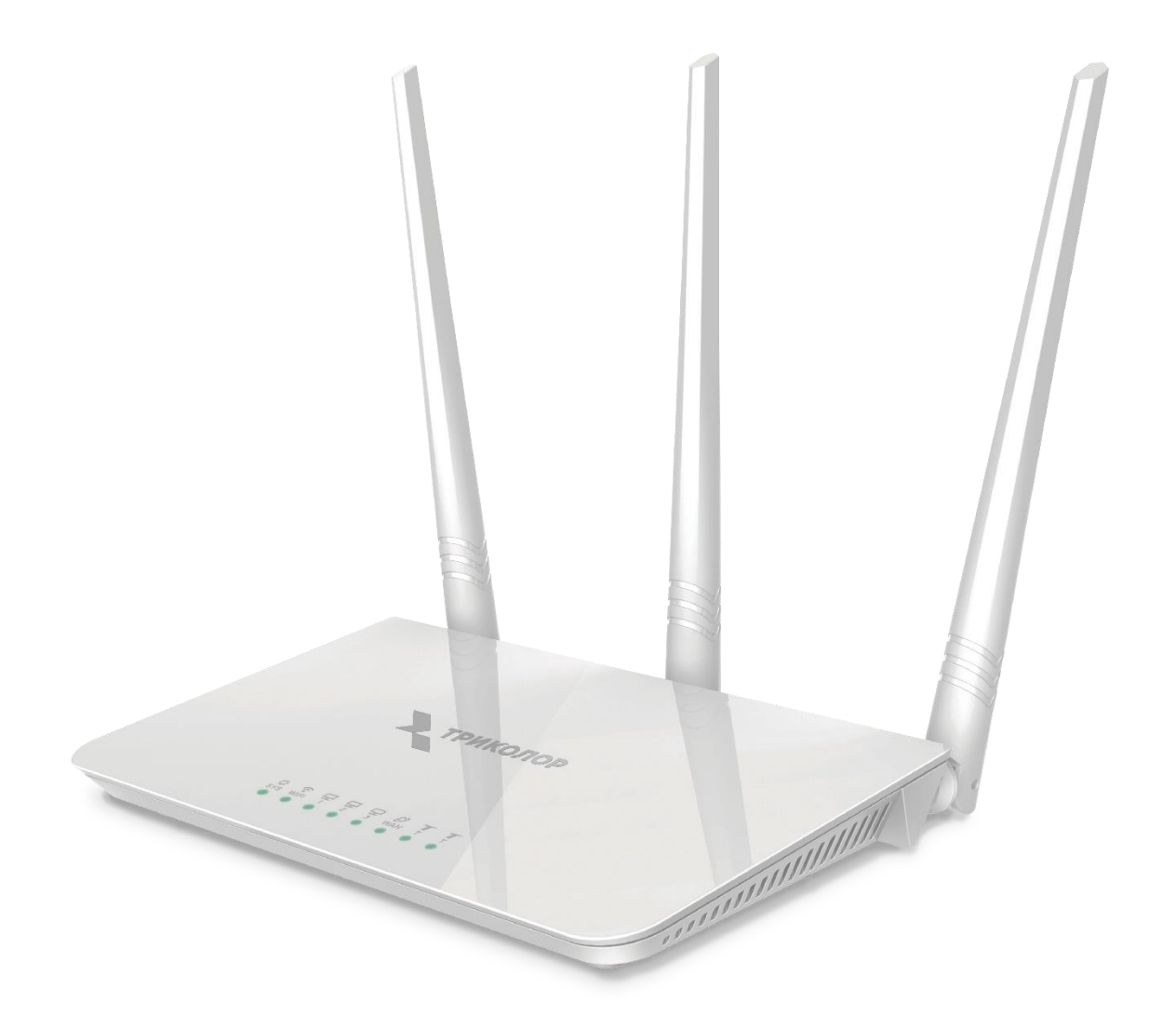

# Wi-Fi-роутер

Инструкция по первоначальной установке

TR-router-01

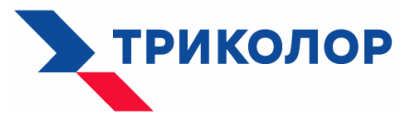

#### ШАГ №1 ПОДКЛЮЧЕНИЕ ПИТАНИЯ И ETHERNET-КАБЕЛЯ ПРОВАЙДЕРА

Подключите адаптер питания, входящий в комплект роутера, к порту «PWR» и включите его в сеть 220 В.

Подключите Ethernet-кабель от вашего провайдера к порту «WAN» роутера.

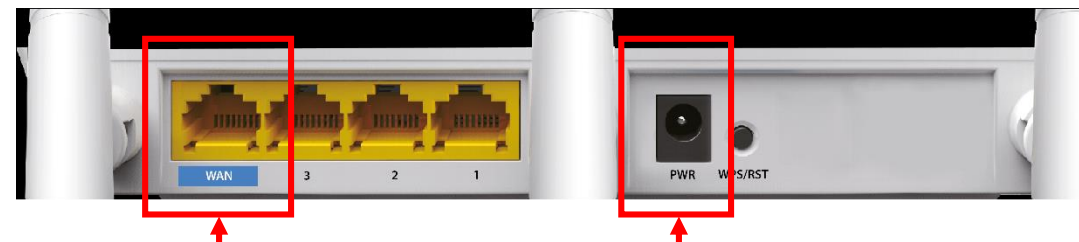

Ethernet-кабель провайдера

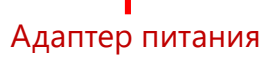

## ШАГ №2

#### ПОДКЛЮЧЕНИЕ К НАСТРОЙКАМ РОУТЕРА

#### Проводное подключение с помощью ПК

Подключите Ethernet-кабель, входящий в комплект роутера, в порт 1, 2 или 3, и соедините роутер с вашим ПК.

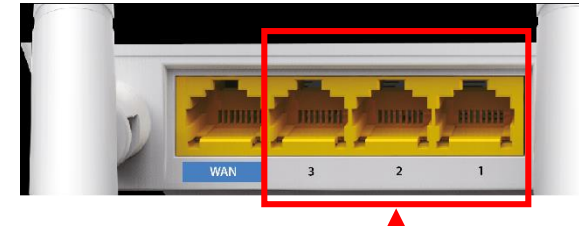

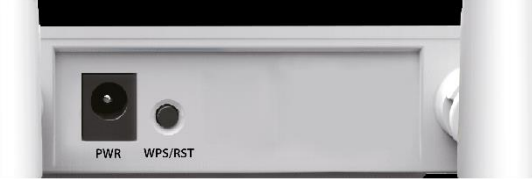

ПΚ Проверьте что индикаторы на лицевой стороне «SYS», «WAN» и номера порта, выбранного для подключения к ПК, активны. Это сигнализирует о верном подключении и работоспособности роутера.

#### Беспроводное подключение

Для подключения к настройкам роутера с помощью смартфона или планшета выберите в меню устройства имя сети poytepa «TR-router-01», затем введите пароль 12345678.

Для подключения к настройкам роутера с помощью ПК нажмите на значок «Сеть» на панели задач, выберите Wi-Fi-сеть «TR-router-01», нажмите «Подключить», а затем введите пароль 12345678.

Для настройки подключения роутера к интернету необходимо ввести IP-адрес роутера в браузере (по умолчанию 192.168.0.1).

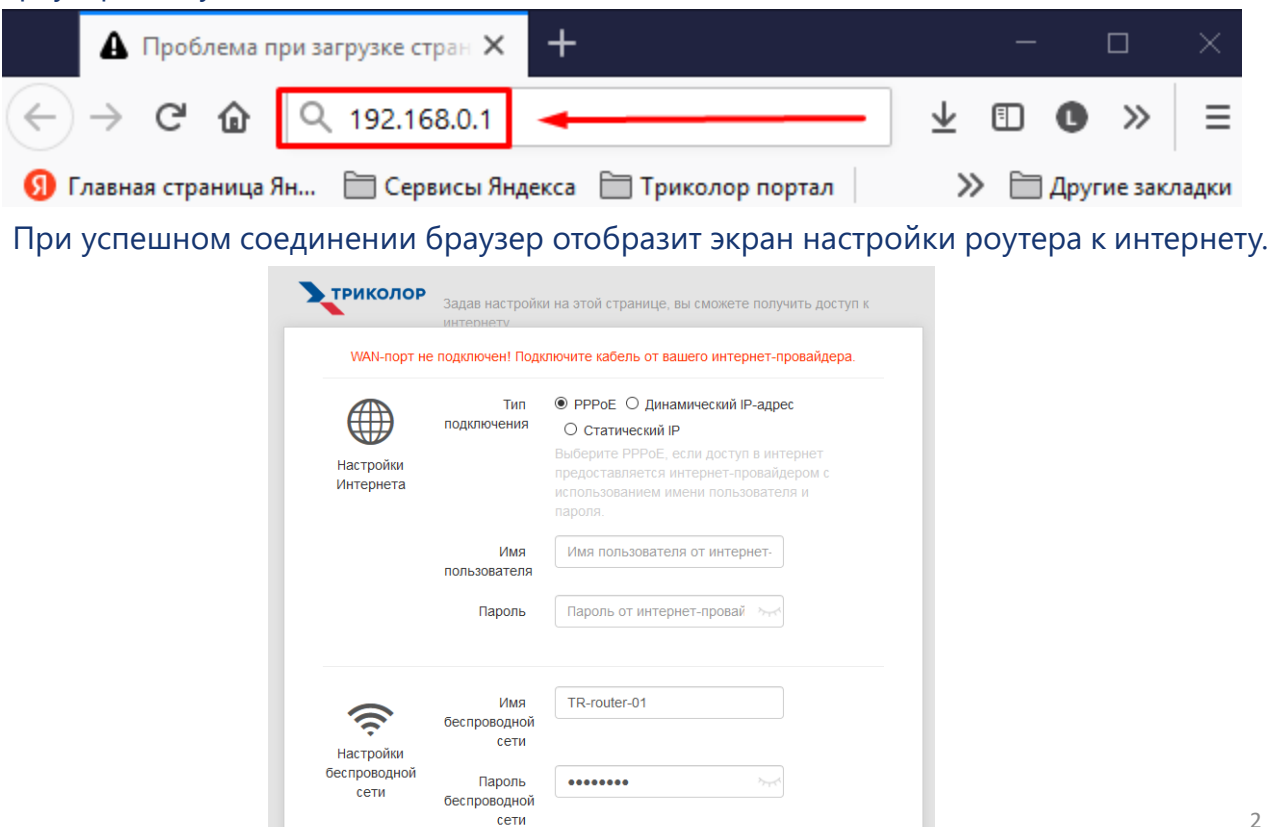

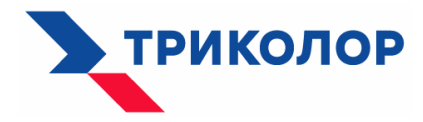

#### ШАГ №3

ВЫБОР ТИПА ПОДКЛЮЧЕНИЯ И ВВОД ПАРАМЕТРОВ ПОДКЛЮЧЕНИЯ ВАЖНО! Данные о типе подключения и параметры подключения необходимо уточнить у вашего провайдера.

В блоке «Настройки интернета» необходимо выбрать тип подключения к интернету.

|                        | Тип<br>подключения | РРРоЕ О Динамический IP-адрес<br>О Статический IP                                                                       |
|------------------------|--------------------|----------------------------------------------------------------------------------------------------|
| Настройки<br>Интернета |                    | выоерите РРРое, если доступ в интернет<br>предоставляется интернет-провайдером о<br>использованием имени пользователя и |

В зависимости от типа подключения укажите параметры подключения.

| Тип подключения       | Параметр подключения                                                     |
|-----------------------|--------------------------------------------------------------------------|
| PPOE                  | Имя пользователя                                                         |
|                       | Пароль                                                                   |
| Динамический IP-адрес | Автонастройка соединения. Ввод<br>параметров пользователем не требуется. |
| Статический IP-адрес  | IP-адрес                                                                 |
|                       | Маска подсети                                                            |
|                       | Шлюз по умолчанию                                                        |
|                       | Предпочтительный DNS-сервер                                              |
|                       | Альтернативный DNS-сервер                                                |

## **ШАГ №**4

#### ПРОВЕРКА СТАТУСА ПОДКЛЮЧЕНИЯ К ИНТЕРНЕТУ

После применения параметров подключения к интернету, произойдет переход в основное меню веб-интерфейса роутера, где в вертикальном меню в разделе «Статус» можно проверить статус подключения к интернету. Статус: «Доступ к интернету» означает, что ваш роутер подключен к интернету.

| триколор                                               |                                      |                          | Ру                | /сский → |
|--------------------------------------------------------|--------------------------------------|--------------------------|-------------------|----------|
| Статус Настройки Интернета Настройки беспроводной сети | Состояние подключения к Интернету    | Маршрутизатор<br>ернету. | — ∰<br>Интернет   |          |
| 🔀 Контроль полосы<br>пропускания                       | Подключенные устройства и статистика |                          |                   |          |
| <sup>»</sup> Г <sup>®</sup> Беспроводной<br>репитер    | <b>1</b><br>Шподключенные устройства | <b>0.0</b> Кбит/с        | <b>0.0</b> Кбит/с |          |

# ШАГ №5

### ПОДКЛЮЧЕНИЕ УСТРОЙСТВ К WI-FI-СЕТИ

Для подключения к Wi-Fi-сети роутера с помощью смартфона или планшета необходимо в меню устройства выбрать имя сети роутера «TR-router-01» и ввести пароль 12345678.

Для подключения ПК к Wi-Fi-сети роутера:

- Нажмите на значок «Сеть» на панели задач.
- Выберите Wi-Fi-сеть «TR-router-01», а затем нажмите «Подключить».
- Введите пароль от Wi-Fi-сети роутера 12345678.

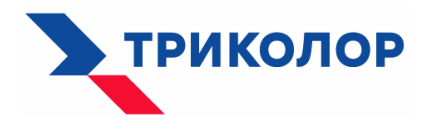

# СВЕТОДИОДНЫЕ ИНДИКАТОРЫ И ИХ НАЗНАЧЕНИЕ

| Индикатор | Состояние       | Описание состояния                                                             |  |
|-----------|-----------------|--------------------------------------------------------------------------------|--|
| SYS       | Мигает          | Система работает исправно                                                      |  |
| Wi-Fi     | Горит постоянно | Функция Wi-Fi включена.                                                        |  |
|           | Мигает          | Маршрутизатор обрабатывает данные по сети Wi-Fi.                               |  |
|           | Выключен        | Функция Wi-Fi отключена.                                                       |  |
| 1,2 и 3   | Горит постоянно | Порт правильно подключен с помощью Ethernet-<br>кабеля.                        |  |
|           | Мигает          | Порт LAN подключен.                                                            |  |
|           | Выключен        | Порт не подключен или соединение неисправно.                                   |  |
| WAN       | Горит постоянно | Порт правильно подключен с помощью Ethernet-<br>кабеля вашего провайдера.      |  |
|           | Мигает          | Порт передает полученные данные.                                               |  |
|           | Выключен        | Порт не подключен или соединение неисправно.                                   |  |
| WPS       | Горит           | Согласование WPS прошло успешно.                                               |  |
|           | Мигает          | Роутер готовится к WPS-согласованию с беспроводным клиентом или выполняет его. |  |
|           | Выключен        | Функция WPS отключена. Согласование WPS не выполнено.                          |  |
| Т         | Зарезервирован  |                                                                                |  |